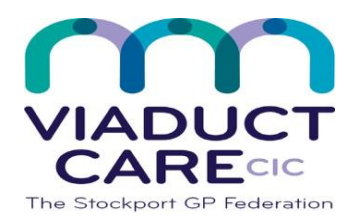

| Install the NHS App & access NHS online services |              |  |
|--------------------------------------------------|--------------|--|
| Reference                                        | How To Guide |  |
| Version                                          | 0.1          |  |
| Approval date                                    | 06.04.20     |  |
| Review date                                      | 06.04.21     |  |

# 1. Purpose

The NHS app is a simple and secure way to access a range of NHS services on your smartphone or tablet. To use this app, you must be aged 13 and over and registered with a GP surgery in England. You do not have to take proof of ID to your GP surgery to register. You can use the app to:

- Book appointments
- Order repeat prescriptions
- Check your symptoms
- View your medical record

Point to note – the NHS App doesn't allow proxy access unless the proxy is registered with the same GP practice

## 2. Procedure

## Step 1 – Installing the NHS App onto your mobile phone.

Type in "**NHS App**" in the search bar on your internet browser, select application for your phone type either Apple or Google Android.

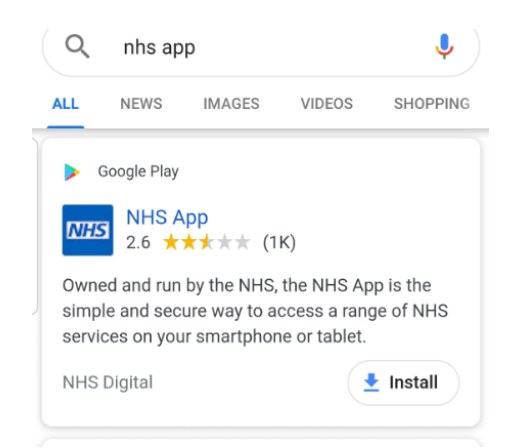

Once installed click on "open" to launch the Mobile App.

## Step 2 – To access your NHS services

Click on the blue button "Continue with NHS login".

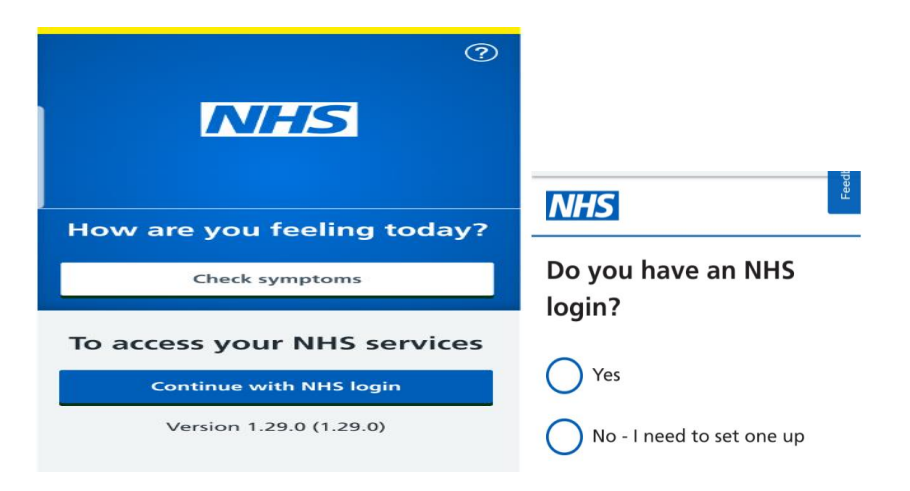

You will be asked to confirm if you have an NHS login? Click on **"No – I need to set one up"** and scroll down the page and click on the green **"continue"** button.

You may be prompted to continue with "cookies" at this stage, click on your preference to continue.

Enter your email address and click on the green "Continue" button.

| Your cookie settings have been<br>saved. <u>Turn cookies on or off</u> |                                                                                                    |  |
|------------------------------------------------------------------------|----------------------------------------------------------------------------------------------------|--|
| NHS                                                                    |                                                                                                    |  |
| <u>     Back to: Do you have an NHS login</u> Enter your email address | Create a password<br>Your password must have:<br>• 8 characters or more<br>• 1 capital letter or more                                                                                                    |  |
| If you've already set up an NHS login, <u>log in instead</u> .         | Confirm password                                                                                                    |  |
| We will send you an email to<br>confirm your NHS login.                | Agree to our terms of use                                                                                                    |  |
| Email address                                                          | We will collect and store your information<br>in a secure way. We will not share your<br>personal information without your consent.<br>By continuing, you confirm that you agree<br>to our privacy ordice and terms and |  |
| Continue                                                               | conditions.<br>Agree and continue                                                                                                    |  |

Now create a password = your password must have 8 characters and at least 1 or more capital letters. Enter and repeat to confirm then click on the green "Agree and continue" button.

## Step 3 – Confirm your email.

In your email inbox you will have received an email from <u>noreply@login.nhs.uk</u> asking you to confirm your email address, click on the green "**Confirm your email address**" button and then come back to the NHS App and click on the green "**Continue**" button.

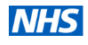

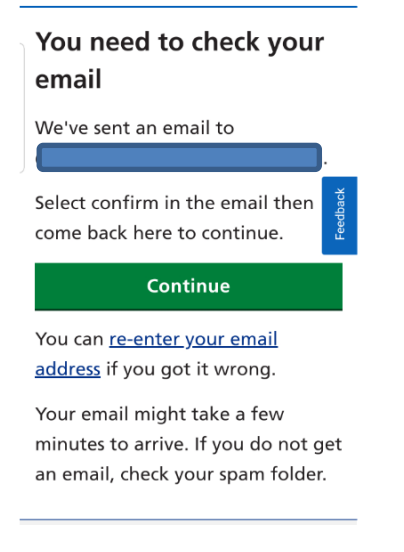

# NHS

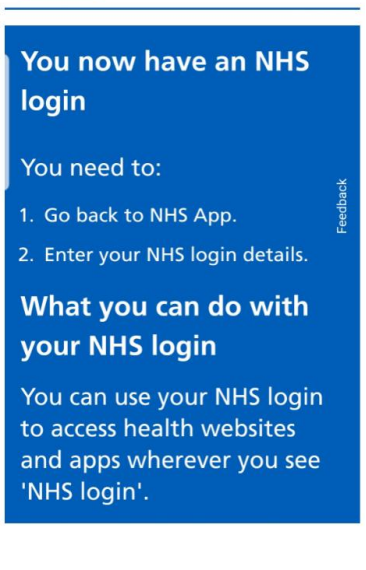

# Step 4 - Continue with your NHS login set-up.

You will be prompted again to confirm if you have a NHS login? – Select "**Yes**" and scroll to the bottom of the page and click on the green **Continue**" button

Log in by entering the email address and password that you set up in Step 2 and click on the green "Continue" button.

| NHS                                                                                           | NHS                             |
|-----------------------------------------------------------------------------------------------|---------------------------------|
| Do you have an NHS                                                                            | 4 Back                          |
| login:                                                                                        | Enter your NHS login            |
| ◯ Yes                                                                                         | details                         |
| No - I need to set one up                                                                     | Email address                   |
| What is an NHS login?                                                                         | Password                        |
| NHS login is a new way to log<br>in to health websites and apps.<br>If you do not have an NHS | <u>Forgotten your password?</u> |
| login you will need to set one<br>up, and enter some                                          | Continue                        |
| information to prove who you                                                                  | <u>Set up an NHS login</u>      |

Enter your mobile phone number and click on the green "Continue" button.

| NHS                                                                                                | NHS                                                                                         |
|----------------------------------------------------------------------------------------------------|---------------------------------------------------------------------------------------------|
| Enter your mobile<br>phone number                                                                  | • Back                                                                                      |
| We'll send you a code that you'll<br>need to enter. This helps us keep<br>your information secure. | Enter the security code that we've<br>sent to <b>Security code</b><br>The code is 6 numbers |
| Continue                                                                                           |                                                                                             |
|                                                                                                    | Continue                                                                                    |
| <u>Terms of use</u><br><u>Cookies</u><br><u>Accessibility</u>                                      | If you do not get a code, you can<br><u>enter your number to try again.</u>                 |
|                                                                                                    |                                                                                             |

Check your phone text messages for a NHS login security code and enter this number in the box here and then click on the green "Continue" button.

## Step 5 - Prove who you are.

Press the white **"Continue**" button then scroll down the page and select choose the green button **"ID you want to use"**.

| NHS                                                                                                    |                                                                                                    |                                                                                                    |
|----------------------------------------------------------------------------------------------------|----------------------------------------------------------------------------------------------------|----------------------------------------------------------------------------------------------------|
| You need to prove<br>who you are                                                                                                    | How to prove who you<br>are<br>You will need 1 of the following                                                                                                    | <ul> <li>European driving licence (full)</li> <li>European national identity card</li> <li>We will help you send a photo of<br/>your I.D. online, to prove who you</li> </ul> |
| Before you can use your<br>NHS login to access 'NHS<br>App', you need to prove<br>who you are.<br>This helps us keep your<br>information secure | <ul> <li>types of photo I.D:</li> <li>passport</li> <li>UK driving licence (full or<br/>provisional)</li> <li>European driving licence (full)</li> <li>European national identity card</li> </ul> | are.<br><u>How to prove who you are</u><br><u>without sending a photo of your</u><br><u>L.D.</u><br>Choose the I.D. you want to<br>use                                        |
| Continue                                                                                                    | We will help you send a photo of<br>your I.D. online, to prove who you<br>are.<br><u>How to prove who you are</u><br><u>without sending a photo of your</u><br>I.D.                               | Terms of use<br><u>Cookies</u><br>Accessibility                                                                                                    |

You will be next be asked to select photo ID you are going to use. Make a selection and scroll to the bottom of the page and click on the green "**Continue**" button and follow the onscreen prompts.

Choose how to send a photo of your selected ID following online instructions with selected choice.

On completion of the process the system will perform security checks: -this check may take up to 4 days. **The ID is verified remotely by home-office trained staff** 

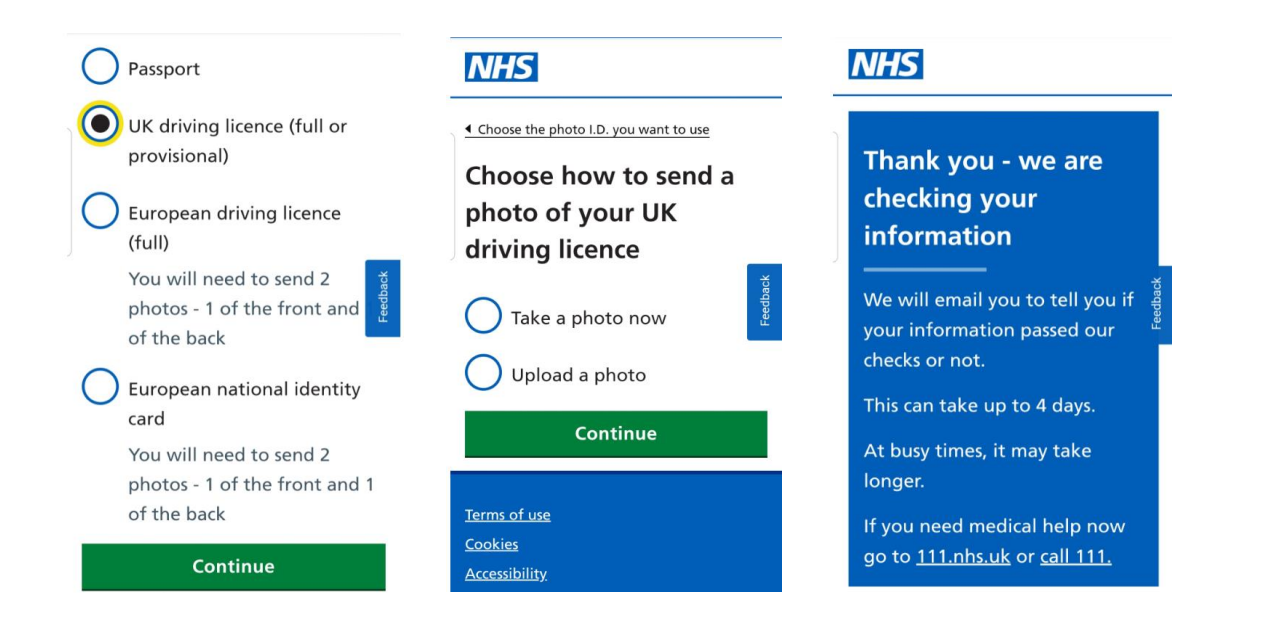

# Step 6 – Confirmation & Login

If you pass the security checks you will receive an NHS Login confirmation email and you may now use your NHS login on your phone app created at the beginning of this process.

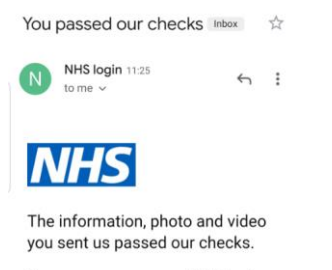

You can now use your NHS login.

## Step 10 – First Login

Enter login details as previously entered and you will be sent a security 6 digit number to your mobile phone (each time you login) but if you are using a private device, you are able to stop this by ticking in the box for **"remember this device"** (not recommended for shared devices)

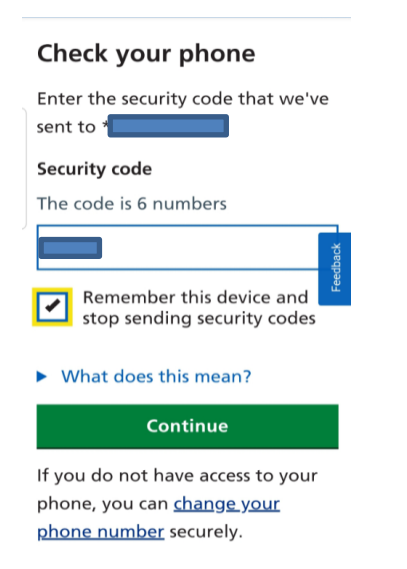

You will next be prompted to connect your NHS login to your GP surgery.

Press on the white "Connect to GP surgery" button.

Read terms and conditions and scroll through to the bottom of the page to select boxes (first box is mandatory) and then press the green **"Continue"** button.

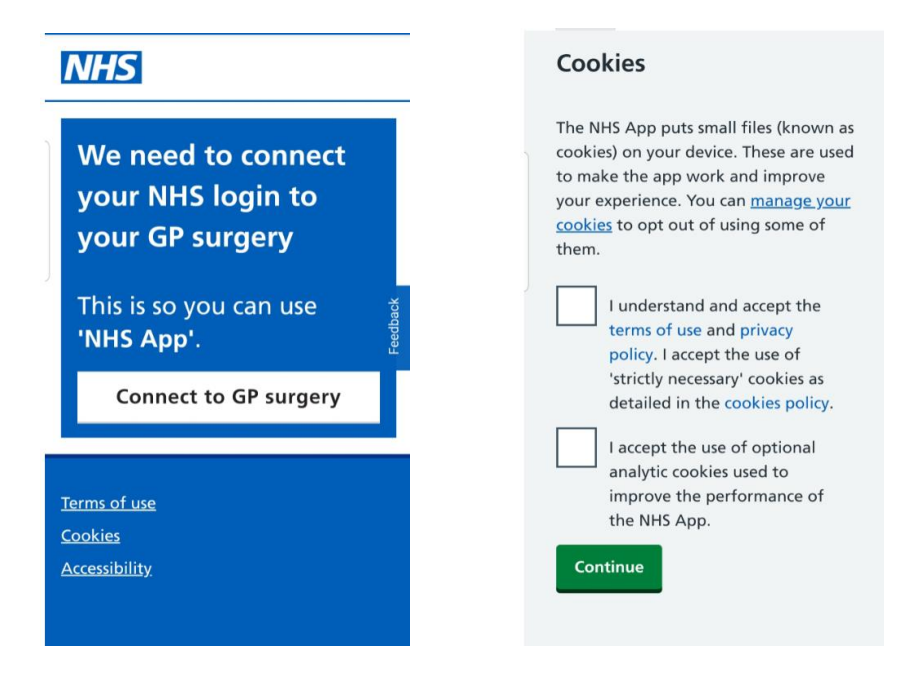

Finally the Welcome Home page is displayed. Select login preferences if required but you are now able to manage your NHS online account from this Home page with required action.

| Home                                                                                                    | Home                                               |
|----------------------------------------------------------------------------------------------------|----------------------------------------------------|
| Welcome                                                                                                    | Welcome                                            |
| Date of birth:<br>NHS number:                                                                                                    | Date of birth <del>.</del><br>NHS number:          |
| Login options                                                                                                    | Check your symptoms                                |
| If your mobile device supports<br>fingerprint or face recognition, you<br>can use it to log in to the NHS App<br>instead of a password and security | Book and manage<br>appointments                    |
| code.                                                                                                    | Order a repeat prescription                        |
| Open settings                                                                                                    | View your GP medical record                        |
| Dismiss                                                                                                    | Manage your organ donation >                       |
| Symptoms Appointments Prescriptions My record More                                                                                                  | Symptoms Appointments Prescriptions My record More |

To enable prescriptions to be sent via EPS, you will be asked to nominate your chosen pharmacy. This nomination can be changed in the future to any pharmacy in England.

Following the patients request for repeat medication, the following information is available to the patient via the NHS App

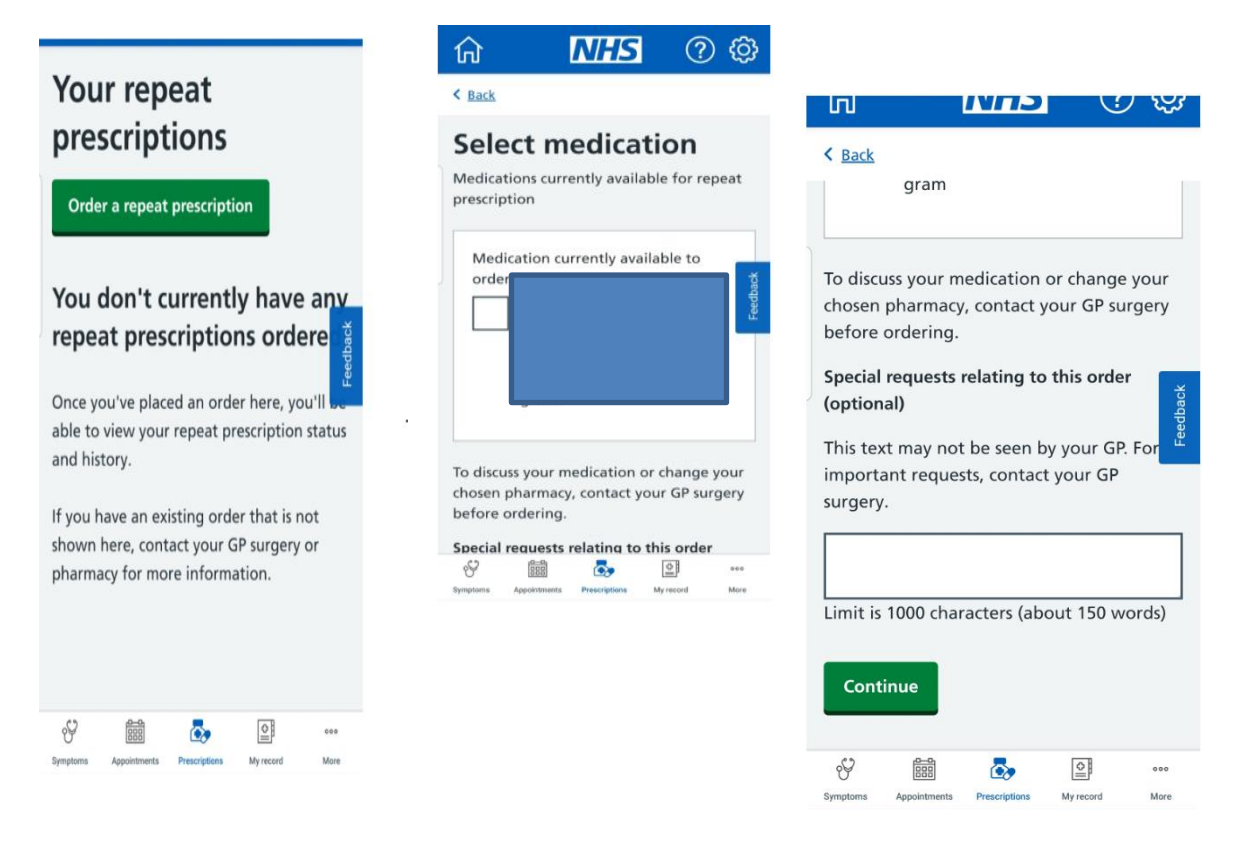

This document is part of a suite of documents produced for the sole purpose of NHS Stockport GP practices in managing the prescription process. Viaduct Care CIC and Stockport CCG accept no responsibility or liability for any use of the information the documents contain outside of NHS Stockport GP practices or for adoption by other organisations providing health or care services